## Administrationsudvalgets vejledning til siden hvor der kan søges om refusion

Når du skal søge om refusion for fravær fra Administrationsudvalget, skal du gå på <u>www.læger.dk</u> og logge ind på Min side oppe i højre hjørne. Du logger ind med MitID

Klik på Refusion og vælg Refusionsoversigt

| Min sid          | Bliv medlem Gå       | til læger.dk    |             |                           |                   |
|------------------|----------------------|-----------------|-------------|---------------------------|-------------------|
| 👳 LÆGEFORENIN    | GEN Mit medlemskab • | Tillidsvalgte - | Værktøjer 🕶 | Kurser og arrangementer 🕶 | Refusion -        |
| Min side / Login |                      |                 |             |                           | Refusionsoversigt |

Herefter vil du kunne vælge mellem de klinikker du er registreret som ejer af:

| Klinik |     |
|--------|-----|
|        | · · |
| L      |     |

#### Honoraropgørelsen

Du skal nu sikre dig, at der er uploadet en honoraropgørelse så refusionen kan beregnes.

F.eks. vil refusion for fravær i 2025 beregnes på baggrund af honoraropgørelsen fra Regionen fra 2024. Den vil være sendt fra Regionen den 15. januar 2025 og filen hedder "uge 48 – 51".

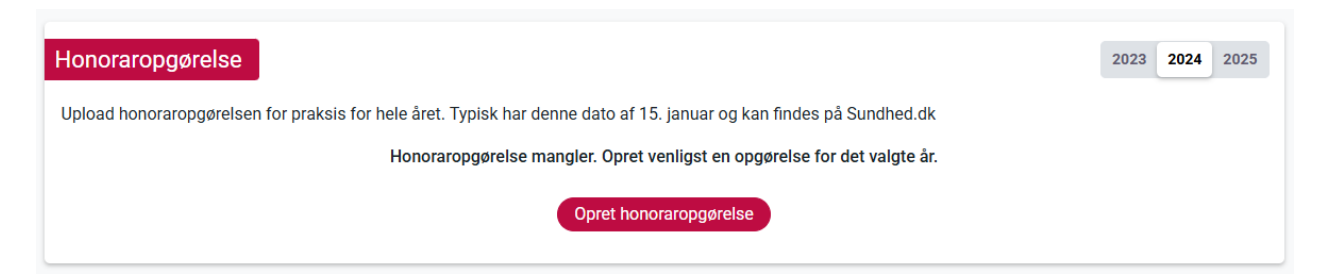

### Mangler honoraropgørelsen skal du klikke på Opret honoraropgørelse og udfylde felterne:

| noraropgørelse                           | sis for hele året. Tynisk har denne d | ato at 15. januar og kan findes på Sund | 2023 2024 202                        |
|------------------------------------------|---------------------------------------|-----------------------------------------|--------------------------------------|
| Enhed (klinik) *                         | Regnskabsår *                         | Læger der deles med *<br>Angiv antal    | Skattepligtig honorar fra regionen * |
| Bemærkninger<br>Skriv din bemærkning her | Dokumentatio                          |                                         |                                      |
|                                          | (                                     | Afbryd Gem                              |                                      |

- "Enhed (klinik)" er den klinik du har valgt, fremgår automatisk i feltet.
- "Regnskabsår" er udfyldt automatisk på baggrund af det år, du står på i fanebladet oppe til højre.
- "Læger der skal deles med" er antal af læger omfattet af ydernr. inkl. dig selv, andre ejerlæger og ansatte læger. Uddannelseslæger, aflastningsamanueser og vikarer tælles ikke med.
- "Skattepligtigt honorar fra regionen" er beløbet for regninger vedr. dagtidsydelser for sikringsgruppe 1, lagt sammen med regninger vedr. vagtydelser for sikringsgruppe 1 fra kolonnen "år til dato" på honoraropgørelsen. Vi kontrollerer altid beløbet så er du i tvivl, kan du blot skrive et 1-tal.
- "Vælg fil" (klinikkens honoraropgørelse) og tryk gem, så uploades honoraropgørelsen.

Honoraropgørelsen er nu uploadet. Boksen med teksten "Under behandling" betyder, at honoraropgørelsen er uploadet til kontrol.

| Honoraropgørelse 2023 2024 2025                                                                                     |  |
|----------------------------------------------------------------------------------------------------|--|
| Upload honoraropgørelsen for praksis for hele året. Typisk har denne dato af 15. januar og kan findes på Sundhed.dk |  |
| Vis mere                                                                                                    |  |

Når tallene er kontrolleret af Administrationsudvalget, bliver oplysningerne låst til brug for beregning af fraværsrefusion. Når tallene er kontrolleret, skifter boksen farve, og der står nu "Behandlet".

| Honoraropgørelse                                                                                                    | Behandlet 2023 2024 2025 |
|----------------------------------------------------------------------------------------------------|--------------------------|
| Upload honoraropgørelsen for praksis for hele året. Typisk har denne dato af 15. januar og kan findes på Sundhed.dk |                          |
| Vis mere                                                                                                    |                          |

# Søg om refusion

Du kan søge om refusion ved at klikke på enten

| Søg refusion fra sygefond eller                                        |   |
|------------------------------------------------------------------------|---|
| Min side / Refusion / PLO Sygefond Ansøgning                           |   |
| Søg refusion fra sygefond (PLO)<br>Ansøgningsoplysninger 2 Opsummering |   |
| Ansøgt af                                                              |   |
| Fornavn(e) Efternavn Klinik                                            |   |
| Ansøgt for                                                             |   |
| Ansøgt for *                                                           |   |
| Vælg                                                                   |   |
| Ansøgningstype*)<br>Vælg                                               |   |
|                                                                        | 2 |
| Tilbage Næste                                                          |   |

- "Ansøgt af" udfyldes automatisk med dine oplysninger.
- I feltet "Ansøgt for" vælger du, hvem du søger om refusion for. Er det dig, din kompagnon eller en ansat læge.
- Nu vælger du "Ansøgningstype" og "Ansøgningsårsag" og så kommer kalenderen her frem.

| 2025       |    | ~          | $\langle \langle $ | Marts      | $) \rangle \rangle$ | Ar     | ital fraværsdage: 5 |
|------------|----|------------|--------------------|------------|---------------------|--------|---------------------|
| Mandag     |    | Tirsdag    | Onsdag             | Torsdag    | Fredag              | Lørdag | Søndag              |
|            |    |            |                    |            |                     | 1      |                     |
| 🗌 Uge 10   | 3  | 4          | 5                  | 6          | 7                   | 8      |                     |
| 🖌 Uge 11   | 10 | 11         | 12                 | 13         | 14                  | 15     | 1                   |
| 🗌 Halv dag |    | 🧹 Halv dag | 🧹 Halv dag         | 🗌 Halv dag | 🗌 Halv dag          |        |                     |
| 🗌 Uge 12   | 17 | 18         | 19                 | 20         | 21                  | 22     | 2                   |
| 🗌 Uge 13   | 24 | 25         | 26                 | 27         | 28                  | 29     | 3                   |
| 🗌 Uge 14   | 31 |            |                    |            |                     |        |                     |

Markér nu de dage der er fravær på og klik på "Næste".

Du får nu muligheden for at registrere dagen/dagene eller søge om refusion med det samme:

| je<br>je | Du kan<br>Du skal | Ønsker<br>søge om refusion<br>I huske at registrer | du a<br>når du har r<br>e og søge o<br>Gå tilba | t søge<br>nere end de 5 s<br>m refusion send<br>ge Nej, ge | refusion<br>ygedage pr. løbende<br>est den 5. anden kale<br>m registrering(er) | for denne t<br>12 måneder, da disse bliver b<br>ndermåned fra fraværet.<br>Gem og søg refusion nu | X<br>Sype nu?<br>etragtet som karensdage. |
|----------|-------------------|----------------------------------------------------|-------------------------------------------------|------------------------------------------------------------|--------------------------------------------------------------------------------|---------------------------------------------------------------------------------------------------|-------------------------------------------|
| Ηv       | is du             | klikker på 🚺                                       | Nej, gem reç                                    | gistrering(er)                                             | kommer der e                                                                   | n opsummering af o                                                                                | din registrering:                         |
| S        | øg                | refusi                                             | ion <sup>-</sup>                                | fra sy                                                     | ygefond                                                                        | (PL0)                                                                                             |                                           |
|          | Ø                 | Ansøgningsoplysnin                                 | ger ——                                          | 2                                                          | Opsummering                                                                    |                                                                                                   |                                           |
|          |                   | Ansøger for                                        |                                                 |                                                            |                                                                                | Ansøger af                                                                                        |                                           |
|          |                   | Fornavn(e):                                        |                                                 | Efternavn:                                                 |                                                                                | Fornavn(e):                                                                                       | Efternavn:                                |
|          |                   | Fraværsoplysnin                                    | iger                                            |                                                            |                                                                                |                                                                                                   |                                           |
|          |                   | Ansøgningstyp                                      | e:                                              |                                                            |                                                                                |                                                                                                   |                                           |
|          |                   | Ansøgningsårs                                      | ag(er):                                         |                                                            |                                                                                |                                                                                                   |                                           |
|          |                   | Antal dage:                                        | ,                                               |                                                            |                                                                                |                                                                                                   |                                           |
|          |                   |                                                    |                                                 |                                                            |                                                                                |                                                                                                   |                                           |
|          |                   |                                                    |                                                 |                                                            | Tilbage                                                                        | m registrering                                                                                    |                                           |
| Kli      | k på              | Gem registrerin                                    | g og da                                         | gene blive                                                 | r registreret i s                                                              | ystemet.                                                                                          |                                           |

Hvis du klikker på Gem og søg refusion nu kommer du videre til siden vedr. dokumentation.

Her vil det fremgå hvilken dokumentation der kan være tale om, givet ud fra ansøgningstypen. Du kan føre musen henover ikonet ⑦ og få en hjælpetekst frem.

| Ansøgningsoplysninger                    | 2 Dokumentation | 3 Opsummering |
|------------------------------------------|-----------------|---------------|
| Dokumentation                            |                 |               |
| Anden dokumentation ⑦                    |                 |               |
| Bemærkninger 🧿                           |                 |               |
|                                          |                 |               |
|                                          |                 |               |
|                                          | ð               |               |
| tægerniteting €                          |                 |               |
| Øvrige bemærkninger                      |                 |               |
| Har du øvrige bemærkninger, som vi bør v | /ide noget om?  |               |
| Skriv i feltet her                       |                 |               |
|                                          |                 |               |
|                                          | 10              |               |
|                                          |                 |               |
|                                          | Tilbage         | Næste         |

Klik på Næste.

Nu kommer der en opsummering af din registrering inkl. oversigt over eventuelle dokumenter, der er vedhæftet.

| Ansøger for                                                                                                    | Ansøger af                            |
|----------------------------------------------------------------------------------------------------|---------------------------------------|
| Fornavn(e): Efternavn:                                                                                                | Fornavn(e): Efternavn:                |
| Fraværsoplysninger Ansøgningstype:                                                                                    | Dokumentation<br>Anden dokumentation: |
| Ansøgningsårsag(er):                                                                                                  | Bemærkninger:<br>Lægeerklæring:       |
| Antal dage:                                                                                                    | Bemærkning:                           |
| Privatlivspolitik Du kan læse om vores betingelser her Jeg erklærer på tro og love at ovennævnte oplysninger er korre | kte.                                  |

Klik på **Send ansøgning** og der kommer et vindue med bekræftelse på at ansøgningen er sendt ind. Du modtager også en bekræftelse på mail.

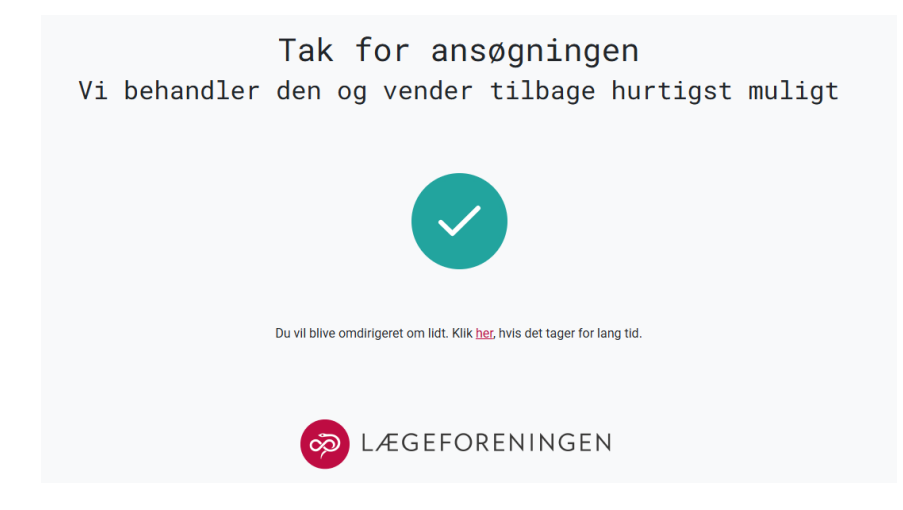

## Hvad kan du se på siden?

I boksen her finder du de fraværsregistreringer der er foretaget, men hvor der endnu ikke er søgt om refusion.

| Fraværsregistreringer (I          | kke ansøgt)                                   |                            | Ny fraværsregistrering |   |
|-----------------------------------|-----------------------------------------------|----------------------------|------------------------|---|
| Her kan du få et overblik over re | egistrerede fraværsdage der endnu ikke er søg | t refusion for             |                        |   |
| Person                            | <del> </del>                                  | $=$   Periode $\downarrow$ | Dage                   | I |
|                                   |                                               |                            |                        |   |

Husk at fristen for at registrere og søge om refusion er senest den 5. i anden kalendermåned fra fraværet.

### Når du har søgt om refusion

Du kan finde et overblik over Aktive ansøgninger der er under behandling:

| Under behar | dling     |  |  |
|-------------|-----------|--|--|
| Periode     |           |  |  |
| -           |           |  |  |
| Туре        |           |  |  |
|             |           |  |  |
| A           | Ansøgt af |  |  |

Hvis vi vurderer, at der mangler bilag eller andet, kan vi sende ansøgningen tilbage. Du vil få en mail om, at ansøgningen er afvist, og hvad vi mangler. På Min side vil der stå "Afventer ansøger" i statusfeltet. Du kan tilgå ansøgningen og vedhæfte de filer vi mangler.

| Aktive ansøgninger   |                 |
|----------------------|-----------------|
|                      |                 |
| Afventer ansøger     |                 |
| Periode              |                 |
| Туре                 |                 |
| Antal dage Ansøgt af |                 |
|                      | Upload dokument |

På denne del af siden kan du få et overblik over de godkendte og eventuelt afviste ansøgninger:

| Aktive ansøgninger                                                           |              |             |                 |  |  |
|------------------------------------------------------------------------------|--------------|-------------|-----------------|--|--|
| Godkendte ansøgninger Afviste ansøgninge                                     | r            |             |                 |  |  |
| Godkendte ansøgninger                                                        |              |             |                 |  |  |
| Her kan du finde behandlede ansøgninger som enten er godkendte eller afviste |              |             |                 |  |  |
| Ansøgt af \Xi   Ansøger \Xi                                                  | Type = Perio | de Refusion | Udbetalte Beløb |  |  |
|                                                                              |              |             |                 |  |  |